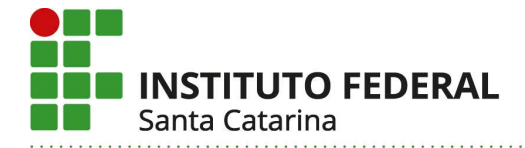

## ENVIAR MEMORANDO PELO SIPAC

1) Acesse o SIPAC com seu usuário e senha do IFSC: <u>http://sipac.ifsc.edu.br/</u>

|                                                                                                 | Opcões de Busca de F                                                        | Processos                                                                                 |                |
|-------------------------------------------------------------------------------------------------|-----------------------------------------------------------------------------|-------------------------------------------------------------------------------------------|----------------|
| LICITAÇÕES<br>Atas Vigentes<br><b>Consultas</b><br>Processos                                    | <ul> <li>Nº Processo</li> <li>Dígitos)</li> <li>Nome Interessado</li> </ul> | 23292 . / 2020 - (Formato: Radica<br>Caso não saiba os dígitos verificadores, informe 99. | I.Número/Ano - |
| Materiais<br>Unidades<br>Contratos<br>Telefones<br>Boletins de Serviço<br>Autenticar Documentos | Matricula/CPF/CNP3     Consultar Processo                                   | (Apenas números)                                                                          |                |

SIPAC | DTIC - Diretoria de Tecnologia da Informação e Comunicação - (48) 3877-9000 | © UFRN | appserver2.srv2inst1 v4.21.1\_s.136 17/04/2020 04:40

| IFSC - SIPAC - Sistema Integrado | de Patrimônio, Administração e Contra                                                                                      | atos                                                           |                                  |
|----------------------------------|----------------------------------------------------------------------------------------------------|----------------------------------------------------------------|----------------------------------|
| O sistema diferencia             | ATER<br>letras maiúsculas de minúsculas APENAS<br>no ca                                                                    | NÇÃO!<br>na senha, portanto ela deve ser digitada d<br>dastro. | la mesma maneira que             |
| SIGAA                            | SIPAC                                                                                                    | SIGRH                                                          | SIGAdmin                         |
| SIPAC   DTIC - Diretoria de T    | Entrar no Sistema<br>Usuário:<br>Senha:<br>Ente sistema é melhor visualiza<br>ecnologia da Informação e Comunicação - (48) | ado utilizando o Mozilla Firefox. 😂                            | • v4.21.1_s.136 17/04/2020 09:55 |

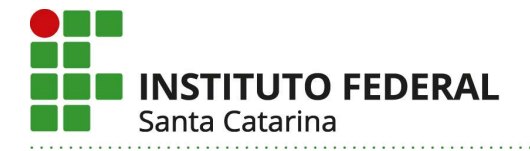

2) Acesse o menu Comunicação > Memorandos Eletrônicos > Cadastrar Memorando.

| IFSC - SIPAC - Sistema Integrado de Patrimônio,                                                                                                    | Administração e Contratos                                                                                                    | Tempo                                                                                                    | o de Sessão: 01:30                    |
|----------------------------------------------------------------------------------------------------|----------------------------------------------------------------------------------------------------|----------------------------------------------------------------------------------------------------|---------------------------------------|
| DIRETORIA GERAL DO CAMPUS JOINVILLE (11.01.10)                                                                                                    | Orçamento:                                                                                                    | 2020 🧐 Módulos<br>🔇 Ajuda                                                                                                    | 📲 Portal Admin.                       |
| Comunicação 🛒 Compras 🗋 Contrat<br>Bens (0) M Boletim de Serviço                                                                                                    | s 📄 Protocolo 💿 Telefonia<br>Iorand                                                                                                    | 🔍 Outros                                                                                                    |                                       |
| Alterar<br>Abaixo estão listados os 50 últimos processos<br>Cadast                                                                                                    | Memorandos<br>car<br>rar Memorando                                                                                                    |                                                                                                    | ^                                     |
| <ul> <li>Processo enviado a sua unidade se</li> <li>Processo devolvido a sua unidade se</li> <li>Processo devolvido a sua unidade</li> <li>Processo devolvido a sua unidade</li> <li>Processo devolvido a sua unidade</li> <li>Processo devolvido a sua unidade</li> <li>Processo retornado após ter sido baixado unidade que deixou de atender as formalidades i</li> </ul> | Memorandos<br>nviados<br>endentes de Recebimento<br>ecebidos<br>de Memorandos<br>em diligência por sua unidade<br>idispensáveis ou de cumprir al | ela unidade para qual foi<br>unidade.<br>as formalidades indispen<br>s falhas apontadas.<br>e e devolvido para adeq<br>guma disposição legal. | i enviado.<br>Isáveis ou<br>Juação na |
| 🔍: Visualizar Processo                                                                                                    | Detalhado 🛛 🗔 : Receber Pr                                                                                                    | ocesso                                                                                                    |                                       |

- 3) Selecione a unidade de destino, clicando no + para abrir as opções.
  - Se desejar enviar cópia para alguma unidade, selecione "com cópias", selecione as unidades que receberão cópia e clique em "adicionar destinatário".
  - Clique "continuar".

|                      | CADASTRO E                     | DE MEMORANDO ELETRÔNICO                                                                                                    |                |
|----------------------|--------------------------------|----------------------------------------------------------------------------------------------------|----------------|
|                      | Destinado: 🖈 💿 A uma Unidade 🔘 | Não encontrei a unidade, buscar por responsável                                                                                                    |                |
| UNIDADE DESTINATÁRIA |                                |                                                                                                    |                |
| UNIDADE DESTINATARIA |                                | ILA GERAL (CAMPUS JOINVILLE) (11.01.10.0<br>1.01)<br>J JAR (11.01.59)<br>J JGW (11.01.59)<br>(11.01.57)<br>CAMPUS JOINVILLE (11.01.10)<br>RETORIA GERAL (CAMPUS JOINVILLE) (11.01.10.01)<br>DE RELAÇÕES EXTERNAS E COMUNICAÇÃO SOCIAL (CAMPU<br>E ADMINISTRAÇÃO (CAMPUS JOINVILLE) (11.00.37)<br>E ENSINO, PESQUISA E EXTENSÃO (CAMPUS JOINVILLE) (11.0<br>.01.56)<br>GUIE - DHR (11.01.55) | S JOI<br>0.37. |
|                      | SERVIDOR(ES) RESPONSAVEL       | (EIS) PELA UNIDADE SELECIONADA:                                                                                                    |                |
|                      | Servidor                       | Atividade                                                                                                    |                |
| 1                    |                                | ASSISTENTE EM ADMINISTRAÇÃO                                                                                                    |                |
| Com Cópias<br>?      |                                |                                                                                                    |                |
|                      | Desejo receber por e-m         | nail uma confirmação da leitura deste Memorando.                                                                                                    |                |
|                      | Ca                             | ancela Continuar >>                                                                                                    |                |

Santa Catarina

- 4) Redija o memorando.
  - Insira o título do memorando (obrigatório).
  - Insira o assunto detalhado do memorando, se desejar (não obrigatório).
  - Insira o conteúdo do memorando (obrigatório).
  - É possível anexar arquivos no memorando clicando em "Escolher arquivo" e depois "Anexar arquivo".
  - Clique "continuar".

|                                      | Memorando Eletrônico                                                  |    |
|--------------------------------------|-----------------------------------------------------------------------|----|
| Título do Memorando:                 | * Exemplo de memorando.                                               |    |
| Assunto do Memorando (CONARQ):       |                                                                       |    |
| Assunto Detalhado:                   | Exemplo de memorando para constar em tutorial.                        |    |
|                                      | (1000 caracteres/46 digitados)                                        | 12 |
| TEXTO DO MEMORANDO *                 | <ul> <li>And Model of Transform (a) Adjence (* 2000 000 *)</li> </ul> |    |
|                                      | X 🔄 😤 🔊 🤨   #} 🏡   #==   ダ   B Z U A#4   A - ♥ -   E Ξ Ξ     Ø        |    |
| 2                                    | Estilos - Parágrafo - Fonte - Tamanho da F-   註 註 註 譯 譯 @ 🍏 🖞         |    |
|                                      | — 🖩   ×, ×'   Ω                                                       |    |
| Prezados,                            |                                                                       |    |
|                                      |                                                                       |    |
| Este memorando trata-se de um teste. |                                                                       |    |
|                                      |                                                                       |    |
| Atenciosamente,                      |                                                                       |    |
|                                      |                                                                       |    |
|                                      |                                                                       |    |
|                                      |                                                                       |    |
|                                      |                                                                       |    |
|                                      |                                                                       |    |
|                                      |                                                                       |    |
|                                      |                                                                       |    |
|                                      |                                                                       |    |
|                                      |                                                                       |    |
| DESENA ANEXAR ALGOM ARQUI            |                                                                       |    |
| utilize                              | esta opção                                                            |    |
|                                      | Anexar Arquivo                                                        |    |
|                                      | 0 - Remover Anevo                                                     |    |
| Os arquiv                            | os anexados                                                           |    |
| LISTA DE ANEXOS                      | cem aqui                                                              |    |
|                                      |                                                                       |    |
| Descrição                            |                                                                       | 53 |
| Descrição<br>sste.doc                |                                                                       | 9  |

- 5) Selecione o responsável pela assinatura.
  - Se o responsável for **você** mesmo, esta já é a assinatura do memorando.
  - Se o responsável for outra pessoa, selecionará o nome desta outra pessoa, que será notificada por email sobre a pendência desta assinatura. Ela deverá acessar o menu *Comunicação > Memorando Eletrônico > Autenticar* para assinar o memorando. Neste caso, o memorando somente será enviado ao destinatário quando esta pessoa concluir a autenticação.
  - Clique "Adicionar servidor".
  - É possível inserir mais de uma pessoa para assinar (autenticar) o memorando.
  - Você poderá pré-visualizar o memorando antes de enviar.
  - Se quiser corrigir algo, clique "voltar".
  - Se estiver tudo ok, clique "enviar memorando". Se o memorando foi assinado por você, ele será enviado neste momento ao destinatário. Se o memorando depende da assinatura de outras pessoas, somente será enviado ao destinatário, após a autenticação pelos assinantes.

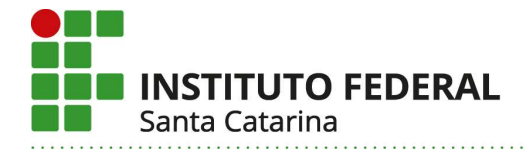

| Ser                                                             | VIDORES RESPONSÁVEIS POR AUTENTICAR O MEMORANDO          |   |
|-----------------------------------------------------------------|----------------------------------------------------------|---|
| Preencha estes<br>campos<br>Função do Servidor na Assinatura: * |                                                          |   |
|                                                                 | Adicionar Servidor                                       |   |
| Os nomes dos servidores<br>assinantes aparecerão aqui           | * Campos de preenchimento obrigatório.                   |   |
|                                                                 | Servidores Adicionados                                   |   |
| Servidor                                                        | Função                                                   |   |
| •                                                               | (CARGO)                                                  | • |
|                                                                 | ravar Enviar Memorando Pré-Visualizar << Voltar Cancelar |   |

6) Ao enviar o memorando, você poderá conferir o número e conteúdo na última tela.

| Portal Administrativo > Memorando Eletrônico                                                                                                    |
|----------------------------------------------------------------------------------------------------|
| <ul> <li>Memorando cadastrado, autenticado e enviado com sucesso. O sistema enviou automaticamente um email para o destinatário do<br/>memorando (e destinatários das cópias, caso haja), informando da pendência para leitura do memorando.</li> </ul> |
| 🔍 : Visualizar                                                                                                    |
| MEMORANDO ELETRÔNICO                                                                                                    |
| Documento: 12/2020 - DG-JLE (11.01.10) 9                                                                                                    |
| Protocolo: 23292.0128/1/2020-68                                                                                                    |
| Identificador: 202151193                                                                                                    |
| Título do Memorando: Exemplo de memorando.                                                                                                    |
| Tipo: MEMORANDO ELETRÔNICO                                                                                                    |
| Assunto Detalhado: Exemplo de memorando para constar em tutorial.                                                                                                    |
| Destinatário principal: ASSESSORIA DA DIRETORIA GERAL (CAMPUS JOINVILLE) (11.01.10.01)                                                                                                    |
| Nível de Acesso: RESPONSÁVEIS E SECRETARIA DA UNIDADE                                                                                                    |
| Servidor de assinatura: Managemente de la companya de la companya de la companya de la companya de la companya                                                                                                    |
| Cadastrar Memorando                                                                                                    |
| Autenticar Memorando                                                                                                    |
| Portal Administrativo                                                                                                    |
| SIPAC   DTIC - Diretoria de Tecnologia da Informação e Comunicação - (48) 3877-9000   🕲 UFRN   appserver5.srv5inst1 - v4.21.1_s.136 17/04/2020 10:48                                                                                                    |